## ขั้นตอนการขอเสนอพิจารณาอนุมัติเปลี่ยนตอนกระบวนวิชาหลังกำหนดเป็นกรณีพิเศษ

1. ให้นักศึกษาเข้าระบบงานทะเบียนการศึกษา ผ่านเว็บไซต์ <u>http://www.reg.cmu.ac.th</u>

คลิกเลือกที่เมนู "**นักศึกษา**" และเลือกระดับการศึกษา "**ระดับปริญญาตรี**" หรือ "**ระดับบัณฑิตศึกษา**"

| (        | REG Registration Office<br>Chiang Mai University                                       |                                 |
|----------|----------------------------------------------------------------------------------------|---------------------------------|
| หน้าแรก  | นักศึกษา 🔻 คณะ/ภาควิชา/อาจารย์/หน่วยงาน 🎽 ผู้สนใจเข้าศึกษา 🍯 ผู้ปกครอง 🍯 บุคคลทั่วไป 🤻 | เกี่ยวกับสำนักฯ 🍯 🗱             |
| <b>F</b> | ระดับปริญญาตรี<br>ระดับบัณฑิตศึกษา                                                     | 🛃 ปฏิทินการศึกษา                |
|          | ระบบลงกะเบียนเรียน<br>ผลการศึกษา & คำนวณเกรด<br>เห็บริการเอกสารดิจิทัล                 | มี ปฎิทินกิจกรรมการศึกษา        |
| (        | CMU-eGrad Certificate                                                                  | คู่มือ/ແนวปฏิบัติ               |
| (        | Course Description Certificate                                                         | 🖹 ดาวน์โหลดแบบฟอร์ม             |
|          | Request for digital document at<br>www.reg.cmu.ac.th/reg-document                      | <u>่ เปม</u> สารสนเทคงานทะเบียน |
|          |                                                                                        | 📄 ข้อมูลสาธารณะ (OIT)           |

2. เลือก "Login with CMU Account"

| <b>REC</b>          | Registration Office<br>Chiang Mai University |                                |             |                       |                     |   |
|---------------------|----------------------------------------------|--------------------------------|-------------|-----------------------|---------------------|---|
| หน้าแรก นักศึกษา 🔻  | คณะ/ภาควิชา/อาจารย์/หน่วยง                   | งาน 🔻 ผู้สนใจเข้าศึกษา 🍷       | ผู้ปกครอง 🔻 | บุคคลทั่วไป 🔻         | เกี่ยวกับสำนักฯ 🔻 🗮 |   |
| Home > นักศึกษาระดั | ับปริญญาตรี                                  |                                |             |                       |                     |   |
| 🛢 ระบบงานทะเบียน    | 📢 ประกาศ / ประชาสัมพันธ์                     | 🛗 ปฏิทินการศึกษา / ปฏิทินกิจกร | รมการศึกษา  | 🗮 คู่มือ / แนวปฏิบัติ | 🛓 ดาวน์โหลดแบบฟอร์เ | J |
| S Login v           | vith CMU Account                             |                                |             |                       |                     |   |

## ระบบงานทะเบียนให้บริการเกี่ยวกับ

ค้นหากระบวนวิชาที่เปิดสอน, ระบบลงทะเบียน เพิ่ม-ดอน กระบวนวิชา, ระบบลงทะเบียนเพื่อใช้บริการมหาวิทยาลัย, สรุปผลการลงทะเบียน ดูผล การศึกษา(ดูเกรด), พิมพ์ใบแจ้งผลการลงทะเบียน(มชท.50), ชำระค่าธรรมเนียมการศึกษา พิมพ์ใบเสร็จรับเงิน, ระบบลาพักการศึกษา ลาออกจาก การเป็นนักศึกษา, ระบบขอดอนกระบวนวิชาโดยได้รับอักษรลำดับขั้น W, ระบบขอเข้าร่วมศึกษาโดยได้รับอักษรลำดับขั้น V, ระบบขอวัดและประเมิน ผลโดยได้รับอักษรลำดับขั้น I, ข้อมูลส่วนบุคคล แก้ไขข้อมูลทะเบียนประวัติ, บริการอื่นๆ เกี่ยวกับงานทะเบียนการศึกษา **โดยการ Login with** CMU Account ของมหาวิทยาลัยเท่านั้น 3. Login เข้าสู่ระบบด้วย CMU Account (@cmu.ac.th)

| One                                          | CMU Acco<br>e account for | ount<br>all Service | es |  |  |
|----------------------------------------------|---------------------------|---------------------|----|--|--|
| Sign in to continue to "Registration System" |                           |                     |    |  |  |
|                                              |                           |                     |    |  |  |
|                                              | Email address             | @cmu.ac.th          |    |  |  |
|                                              | Password                  |                     |    |  |  |
|                                              | Sign in                   |                     |    |  |  |
|                                              | Forgot passwo             | rd?                 |    |  |  |

 เมื่อเข้าสู่ระบบด้วย CMU Account สำเร็จ ให้เลือก "เมนูสำหรับนักศึกษา" เลือก "ลงทะเบียน/เพิ่ม/ เปลี่ยนตอนหลังกำหนดเป็นกรณีพิเศษ"

| S:11<br>Regi                              | บงานทะเบียนการศึกษา<br>stration Office, Chiang Mai University                                                                                                    |
|-------------------------------------------|----------------------------------------------------------------------------------------------------|
| номе                                      | 🗁 เมนูสำหรับนักศึกษา - 📝 แบบประเมินความพึงพอใจ 🕕 ดาวน์ใหลดแบบฟอร์มต่าง ๆ 🔺 ตั้งค่าการแจ้งเดือน                                                                                                    |
| Change la                                 | ≫ ระบบการจองขอรับดำปรึกษา (Reg-Clinic)<br>≫ ระบบขอโอน ขอเทียบโอนหน่วยกิด                                                                                                    |
| 💬 ແຈ້ນປັ                                  | » ระบบขอเอกสารสำคัญทางการศึกษา (Transcript หนังสือรับรองสถานภาพ ฯลฯ)<br>» ระบบรายงานตัวคาดว่าจะสำเร็จการศึกษา (ภาคการศึกษาสุดท้ายที่จะสำเร็จการศึกษา)                                              |
| © Infor<br>ชื่อ นามส<br><sub>Name</sub>   | » ข้อมูลส่วนตัว<br>» การทำบัตรประจำตัวบักศึกษา<br>» แก้ไขข้อมูลทะเบียบประวัติ (คนไทย)<br>» Change information for foreign student                                                                  |
| รหัสประว่<br>Student ID<br>คณะ<br>Faculty | » ข้อความจากอาจารย์ที่ปรึกษา<br>» ลาพักการศึกษา<br>» ลาออกจากการเป็นนักศึกษา<br>» ผลการเป็นนัดศึกษา                                                                                                |
| The reque                                 | » ดารางเรียน และกำหนดการสอบ<br>» คันหากระบวนวิชาที่เปิดสอน<br>» ลงทะเบียนเรียนกระบวนวิชา / ถอนกระบวนวิชา (ไม่ได้รับอักษรลำดับขั้น โฬ)<br>» ลงทะเบียนเพื่อใช้เดือวธของมนาวิชยาอัย                   |
| anu:msac<br><b>avn:</b><br>Course         | ≫ ลงทระเบียนเพียเเบอร์ทารของมีคารทยาลย<br>≫ ลงทระเบียนเพิ่มและเปลี่ยนตอนกระบวนวิชาผ่านภาควิชา<br>≫ ลงทระเบียนเพิ่มเปลี่ยนตอนเหล้าส่วนหลุด<br>> ลงพระเบียนเพิ่มเปลี่ยนตอนเหล้าส่วนหลุดเป็นตรณีฑิเศษ |
|                                           | » สงทรเออน เหม เอลอแตอแทสงกาทแต่เอนการแทรอ<br>» ถอนกระบวนวัชา (ไดรบอกษรลาดบชั่น W)<br>» ขออักษรล่าดับชั้น I (การวัดผลผังไม่สิ้นสุด)                                                                |

5. ระบบจะแสดงเมนู ดังภาพ เลือก "**เปลี่ยนตอนกระบวนวิชาหลังกำหนดเป็นกรณีพิเศษ**"

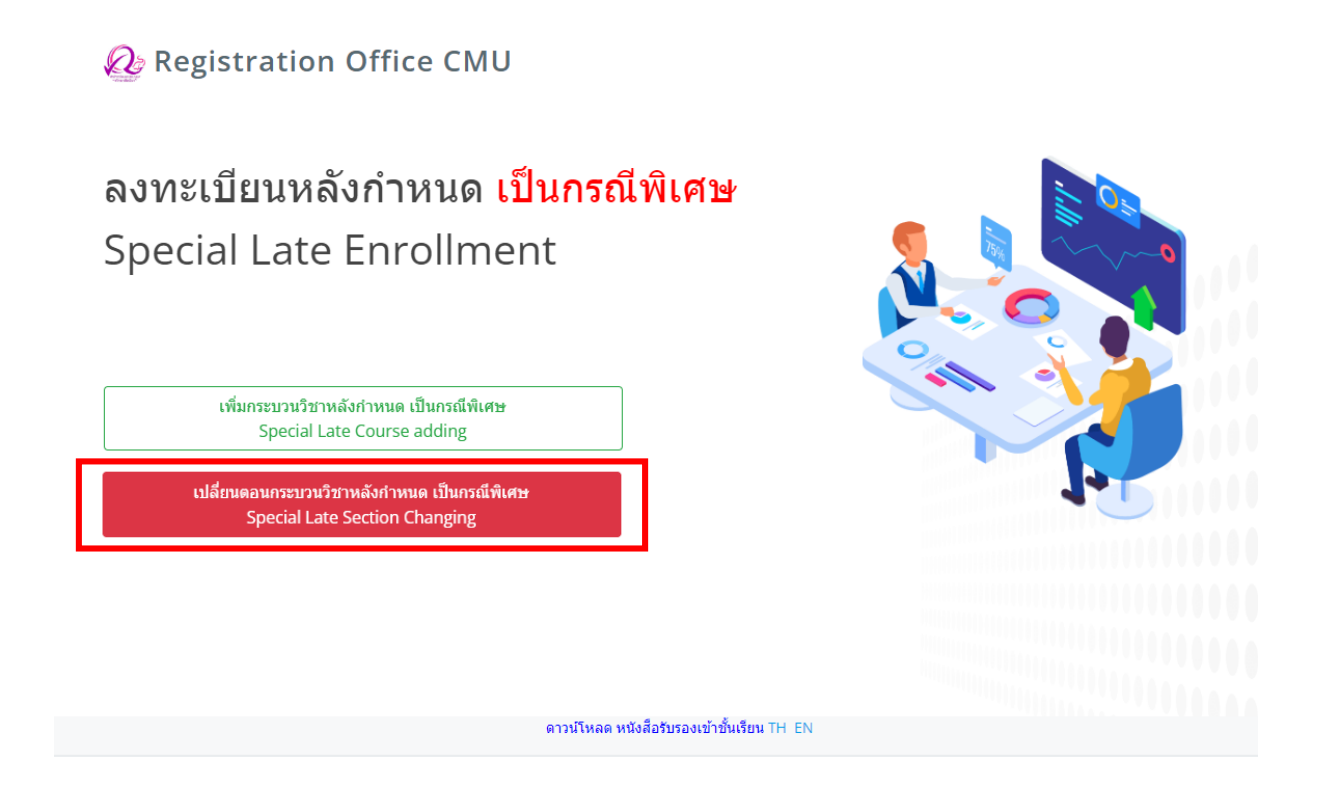

 ระบบจะปรากฏหน้าแสดงกระบวนวิชาที่นักศึกษาได้ลงทะเบียนไว้แล้ว คลิก "เลือกกระบวนวิชา" ที่ต้องการเปลี่ยนตอน (การเปลี่ยนตอนกระบวนวิชาทำได้คำร้องละ 1 กระบวนวิชา) สำหรับการเปลี่ยนตอนที่ ของกระบวนวิชา Lab พ่วง ให้กดที่ปุ่มสีเขียว "Lab Section"

| กระบวนวิชาที่ลงทะเบียน |                                                |                          |                    |  |
|------------------------|------------------------------------------------|--------------------------|--------------------|--|
| No.                    | CourseNo Section                               | n                        |                    |  |
| 1                      | 001101 - LISTENING AND SPEAKING IN ENGL 004-00 | 00 เลือกกระบวนวิชา/Click | Lab Section<br>002 |  |
| 2                      | 356102 - ORNAMENTAL AQUATIC ANIMALS 001-00     | 0 เลือกกระบวนวิชา/Click  |                    |  |
| 3                      | 801100 - ARCHITECTURE IN EVERYDAY LIFE 002-00  | 00 เลือกกระบวนวิชา/Click |                    |  |
|                        |                                                |                          |                    |  |

## 7. เลือกตอนใหม่ที่ต้องการเปลี่ยน ในช่อง -Seclec- และ -Seclab-

| กระบวนวิชาที่แจ้งเปลี่ยน |                                         |         |             |          |   |
|--------------------------|-----------------------------------------|---------|-------------|----------|---|
| No.                      | CourseNo                                | Section | เปลี่ยนเป็น |          |   |
| 1                        | 001101 - LISTENING AND SPEAKING IN ENGL | 004-000 | -Seclec-    | -Seclab- | ~ |

 เมื่อเลือกตอนกระบวนวิชาถูกต้องแล้ว คลิก "ข้าพเจ้าได้อ่านเงื่อนไขและตรวจสอบกระบวนวิชาที่เลือก เรียบร้อยแล้ว" จะปรากฏปุ่มสีเขียวเพื่อยืนยันการขอเปลี่ยนตอนกระบวนวิชา และคลิก "ยืนยันการเปลี่ยน ตอนกระบวนวิชา"

| ลำดับ/No. | กระบา | มมวิชา/CourseNo                                   |                                                                    | Old Section                      | New Section        |         |
|-----------|-------|---------------------------------------------------|--------------------------------------------------------------------|----------------------------------|--------------------|---------|
| 1         | 00110 | )1 - LISTENING AND SPEA                           | KING IN ENGL                                                       | 004-000                          | 010                | ~ 000 ~ |
|           |       | การเปลี่ยนตอนกระบวนวิช<br>Request form for sectio | าสามารถทำได้คำร้องละ 1 กระบวนวิชาเท่านั้น<br>n change per 1 course |                                  |                    |         |
|           |       |                                                   | 🗹 ข้าพเจ้าได้ตรวจสอบกระบวนวิชาที่เลือกเรี                          | ยบร้อยแล้ว / I hereby certify th | nat it is correct. |         |
|           |       |                                                   | ยืนยันการเปลี่ยนดอนกร                                              | ະະນວນວິชາ∕Submit                 |                    |         |

 9. เมื่อคลิกยืนยันแล้ว ระบบจะนำข้อมูลลงแบบฟอร์ม "คำขอเปลี่ยนตอนกระบวนวิชาหลังกำหนดเป็นกรณี พิเศษ" ให้นักศึกษาตรวจสอบข้อมูลในไฟล์เอกสารให้เรียบร้อยก่อนพิมพ์ และนำเอกสารขอความเห็นชอบจาก
1) ภาควิชาผู้รับผิดชอบกระบวนวิชา และ 2) คณบดีผู้รับผิดชอบกระบวนวิชา ในช่องลายมือชื่อผู้อนุญาต เพื่อ พิจารณาให้ความเห็นชอบ และลงลายมือชื่อ\* (1 ใบ ต่อ 1 กระบวนวิชา)

|                                    | คำขอเปลี่ยนตร        | อนกระบวนวิชาหลั         | กำหนดเป็นกรณีพิเศษ | ы                                   |
|------------------------------------|----------------------|-------------------------|--------------------|-------------------------------------|
|                                    |                      |                         |                    | -                                   |
|                                    |                      |                         |                    | คณะ มนุษยศาสตร                      |
| สื่อ . ออกการเปลี่ยมเลอมออกเอา อิต |                      |                         |                    | 24 เครายน 2000                      |
| เรียง การขยเปลยนคยนกระบรณร         | пламп плая згоя 3/2: | 000                     |                    |                                     |
| เวยน คณายุคณะ มนุษยศาสตร           |                      | สมัสปละสำคัญ            |                    |                                     |
| 80.°                               | ສາສາອີສາ             |                         | เสียงอ             |                                     |
| ที่อยู่สิดต่อได้สะดวกคือ           | โทรศัพท์             |                         | -                  |                                     |
| ได้ลงทะเบียนกาศการศึกษา 3/256      | 5 แล้ว มีความประสงค์ | จะเปลี่ยนดอนกระบวนวิชา  | รังนี้             |                                     |
| กระบวมวีชา 001102                  | ราก ตอน              |                         | ลายมีอชีออาจารย์   |                                     |
|                                    | เป็น ตอน             |                         | ลายมือชีออาจารย์   |                                     |
|                                    |                      |                         |                    |                                     |
| และ 🔲 ดอนที่ลงทะเบียนแล้วบีง       | าสอน                 |                         |                    |                                     |
| 🔲 ดอนที่ลงทะเบียนกำหน              | กเฉพาะกลุ่ม          |                         |                    |                                     |
| ข้าหเจ้าขอรับรองว่า 🔲 ได้          | ช้ำระค่าธรรมเนียมกา  | ารศึกษาในกระบวนวิชาที่ไ | ก้ขอเปลี่ยนตอนแล้ว |                                     |
| จึงเรียนมาเพื่อโปรด                | พิจารณา              |                         |                    |                                     |
|                                    |                      | ลงชื่อ                  |                    |                                     |
|                                    |                      | (                       | )                  |                                     |
| ความเห็นของภาควิชาผู้รับผิดชะ      | อบกระบวนวิชาที่ขอเบ  | ปลี่ยนดอน               |                    |                                     |
| <br>                               | ส 🔲 ไม่สนุญาติ เ     | W71:                    |                    |                                     |
|                                    |                      | ลงชื่อ                  | เห้วหน้ากาศ        | วิชาหรือผ <sup>ู้</sup> รับมอบหมาย) |
|                                    |                      | (                       | )                  |                                     |
| ความเห็นของคณบดีผู้รับผิดชอง       | บกระบวมวิชา          |                         |                    |                                     |
| 🗖 อนุญา                            | ด 🔲 ไม่อนุญาติ เ     | พราะ                    |                    |                                     |
|                                    |                      | ลงชื่อ                  | (คณบดีหรือ         | หวับมอบหมาย)                        |
|                                    |                      | (                       | )                  |                                     |

\* สามารถใช้ลายเซ็นอิเล็กทรอนิกส์ได้

 เมื่อได้รับความเห็นชอบครบถ้วนแล้ว ให้นักศึกษา<u>จัดเตรียมเอกสาร</u>เพื่อทำเรื่องขออนุมัติเปลี่ยนตอน กระบวนวิชาหลังกำหนดเป็นกรณีพิเศษ <u>ยื่นที่คณะที่นักศึกษาสังกัด</u> ดังนี้

- คำขอเปลี่ยนตอนกระบวนวิชาหลังกำหนดกรณีพิเศษ (พิมพ์จากระบบในหัวข้อที่ 10) (1 ใบ ต่อ 1 กระบวนวิชา)
- 2) แบบฟอร์มคำขอทั่วไป
- 3) หนังสือรับรองการเข้าชั้นเรียน (1 ใบ ต่อ 1 กระบวนวิชา)
- 4) เอกสารคำชี้แจงจากนักศึกษา
- 5) เอกสารประกอบการพิจารณา (ถ้ามี)

11. เมื่อนักศึกษาได้ยื่นเอกสารที่คณะต้นสังกัดครบถ้วนแล้ว <u>ให้รอคณะแจ้งผลการอนุมัติจากมหาวิทยาลัย</u>
หรือ <u>รอตรวจสอบ e-mail (CMU Mail) แจ้งเตือนจากสำนักทะเบียนา</u>

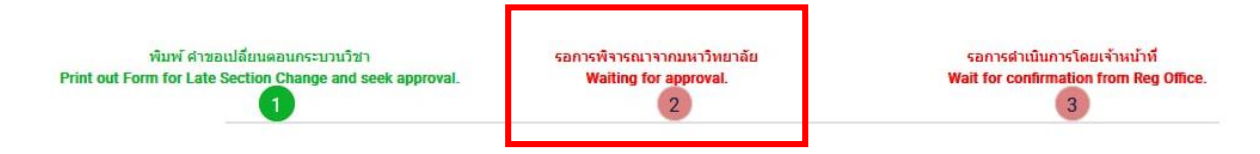

จากนั้นเข้าระบบอีกครั้ง เพื่อตรวจสอบสถานะการขอลงทะเบียนหลังกำหนดเป็นกรณีพิเศษในขั้นตอนที่ 2 จะ ปรากฏข้อความ **"ได้รับอนุมัติเรียบร้อยแล้ว"** 

| พืมพ์ ศาขอเปลี่ยนดอนกระบวนวิชา<br>Print out Form for Late Section Change and seek approval. | ໃດ້ຮັບລາມເດີເຮັຍບຣ້ວຍແລ້ວ<br>The request has been approved.<br>2 | รอการดำเนินการโดยเจ้าหน้าที่<br>Wait for confirmation from Reg Office.<br>3 |
|---------------------------------------------------------------------------------------------|------------------------------------------------------------------|-----------------------------------------------------------------------------|
|                                                                                             |                                                                  |                                                                             |

 12. เมื่อได้รับอนุมัติเรียบร้อยแล้ว ให้นักศึกษารอเจ้าหน้าที่สำนักทะเบียนฯ ตรวจสอบข้อมูลอีกครั้ง หากข้อมูลถูกต้อง จะปรากฏข้อความ "เปลี่ยนตอนกระบวนวิชาหลังกำหนดเป็นกรณีพิเศษ เสร็จสมบูรณ์" และส่งแจ้งเตือนให้นักศึกษาทราบทาง e-mail (CMU Mail) เป็นอันเสร็จสิ้นกระบวนการ

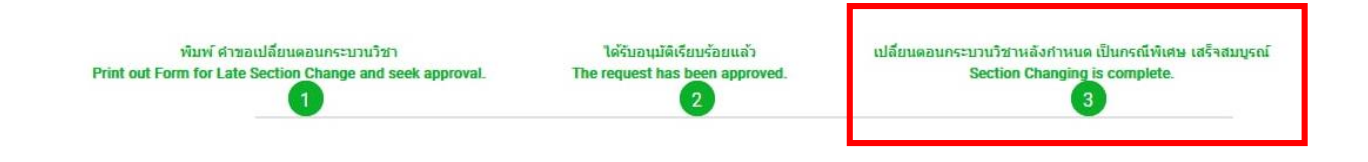

นักศึกษาสามารถตรวจสอบสถานะการขอเปลี่ยนตอนกระบวนวิชาหลังกำหนดกรณีพิเศษ โดยให้เข้าสู่
ระบบอีกครั้ง และเลือกลำดับรายการขอเปลี่ยนตอนกระบวนวิชาจะปรากฏด้านบน ให้นักศึกษาคลิก
"RefNo." ตามลำดับครั้งที่ทำรายการ

|   | มีรายการเปลี่ยนตอนกระบวนวิชาหลังกำหนดแล้วทั้งหมด l รายการ | 📝 เพิ่มรายการใหม่ / Create new item |
|---|-----------------------------------------------------------|-------------------------------------|
| [ | RefNo.1                                                   |                                     |